# myRogerMic 1.0

Mode d'emploi

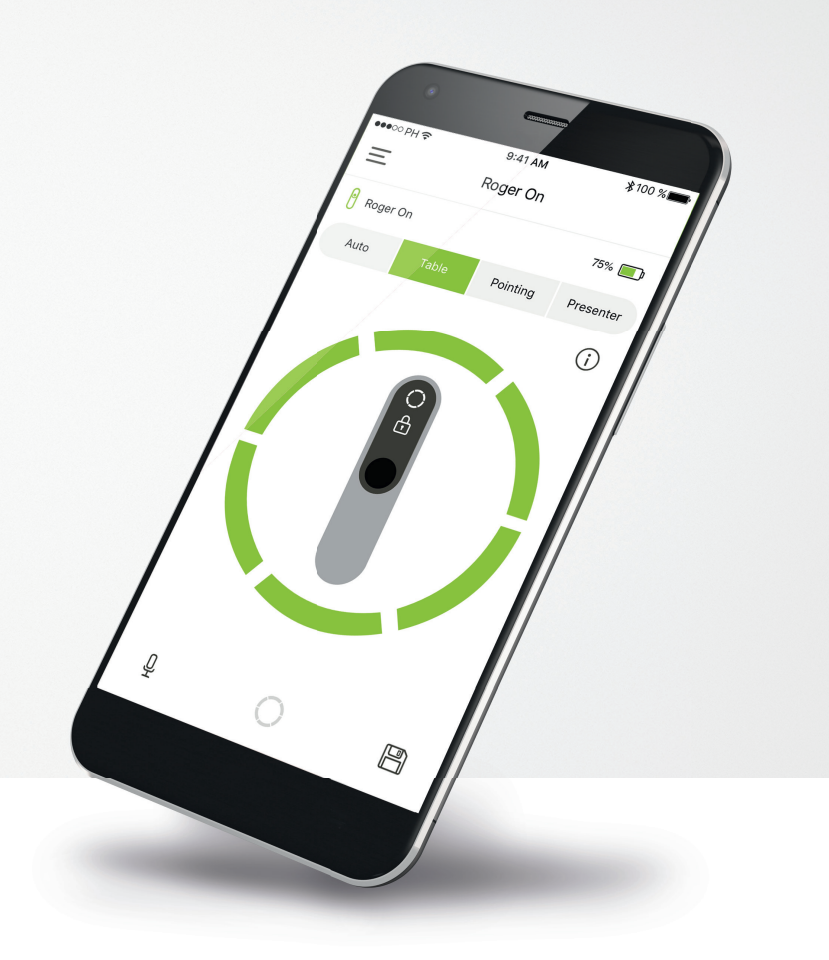

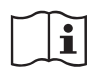

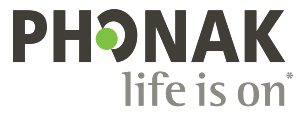

## Démarrage

L'application myRogerMic a été conçue par Sonova, un leader mondial de solutions auditives basé à Zurich, en Suisse. Veuillez lire attentivement le mode d'emploi pour profiter au mieux de toutes les possibilités qu'elle offre.

### Utilisation prévue

L'application myRogerMic est prévue afin de choisir, modifier et enregistrer les fonctionnalités existantes de Roger On™ et d'accéder aux informations de statuts, le tout sans fil et de manière visuelle.

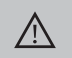

### Informations concernant la compatibilité :

Pour utiliser l'application myRogerMic, des appareils Phonak Roger On<sup>™</sup> ou Phonak Roger On<sup>™</sup> iN sont nécessaires. L'application myRogerMic peut être utilisée avec des téléphones équipés de la technologie Bluetooth® Low-Energy (LE) et fonctionnant avec la version 13 d'iOS® ou ultérieure. L'application peut être utilisée sur les appareils Android<sup>™</sup> disposant des services Google Mobile (GMS), prenant en charge Bluetooth® 4.2 et Android<sup>™</sup> OS 7.0 et ultérieurs.

Le nom de marque et les logos Bluetooth® sont des marques déposées appartenant à Bluetooth SIG, Inc., et toute utilisation de telles marques par Sonova AG est faite sous licence

iPhone® est une marque déposée d'Apple Inc. enregistrée aux États-Unis et dans d'autres pays.

Android<sup>™</sup> est une marque de commerce de Google, LLC

iOS® est une marque déposée ou une marque de Cisco Systems, Inc. et/ou de ses sociétés affiliées aux États-Unis et dans certains autres pays.

## Sommaire

| Démarrage                                                           | 2  |  |
|---------------------------------------------------------------------|----|--|
| Aperçu rapide                                                       | 3  |  |
| Installation de l'application myRogerMic                            | 4  |  |
| Appairage avec l'appareil Roger On                                  | 5  |  |
| Résolution des problèmes d'appairage                                | 6  |  |
| Résolution des problèmes de connexion avec l'appareil Roger On      | 7  |  |
| Fonctions du mode microphonique                                     | 8  |  |
| Orientation du faisceau                                             | 9  |  |
| Création d'un mode personnalisé                                     |    |  |
| Technologie MultiBeam 2.0                                           | 11 |  |
| Ajout, sélection et suppression d'appareils Roger On                |    |  |
| Réseau MultiTalker                                                  |    |  |
| Autres fonctions                                                    | 14 |  |
| Informations importantes pour la sécurité, explication des symboles |    |  |

## **Présentation rapide**

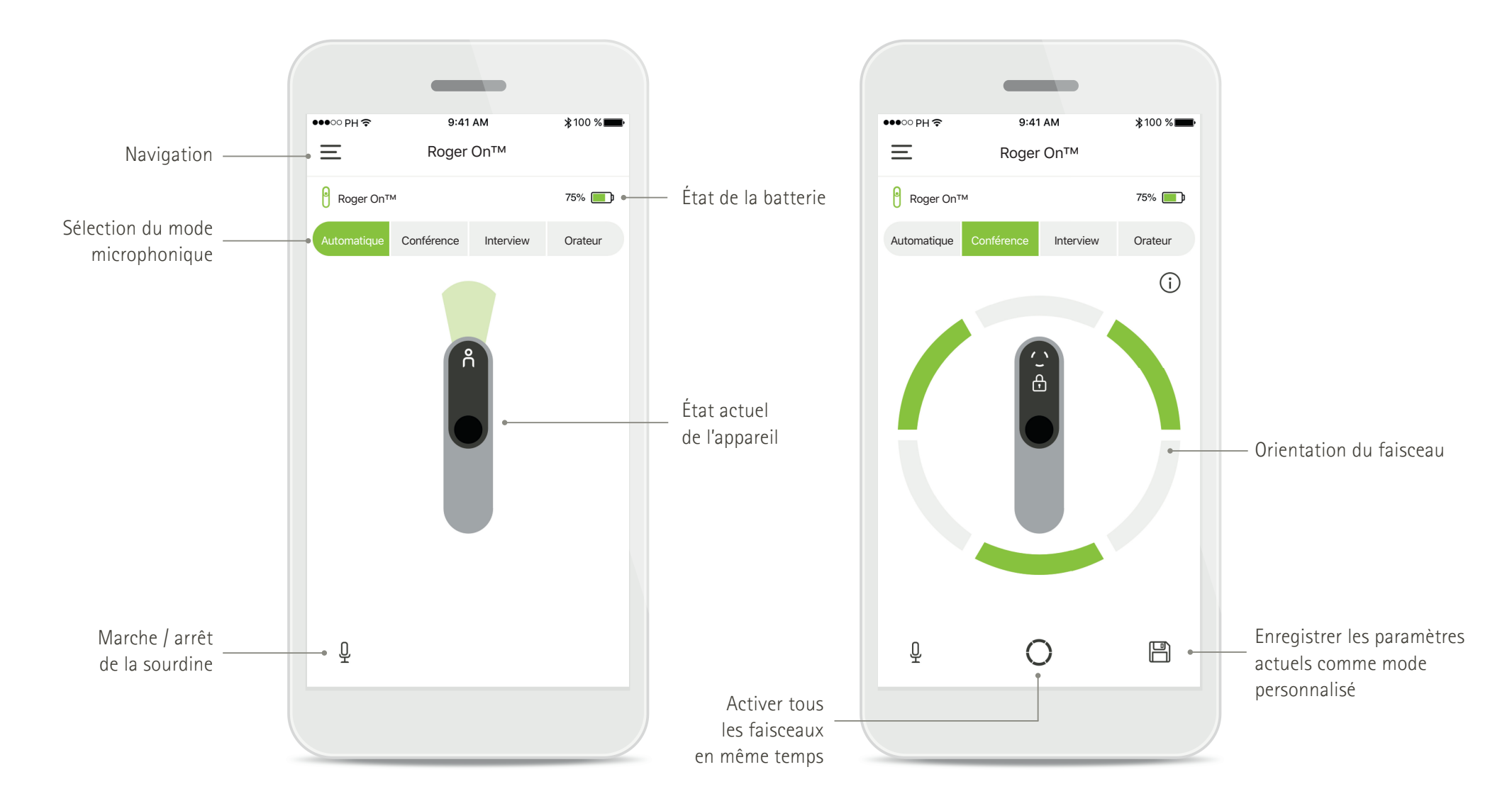

## Installation de l'application myRogerMic

- Connectez votre smartphone à Internet par Wi-Fi ou aux données cellulaires
- Activez le Bluetooth<sup>®</sup> de votre smartphone

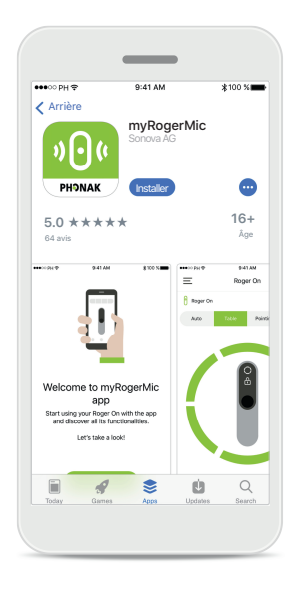

# Télécharger l'application myRogerMic

Téléchargez l'application à partir du Store. Une fois installée, démarrez l'application myRogerMic.

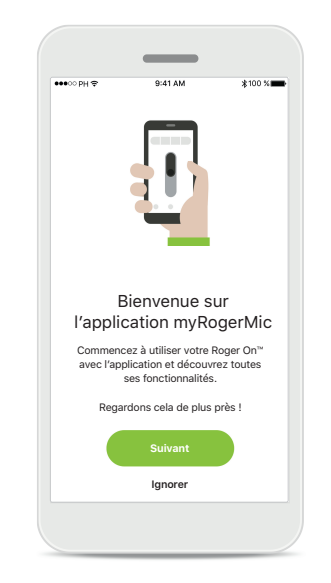

# Ouvrir l'application myRogerMic

Ouvrez l'application et cliquez sur **Suivant** ou sur **Ignorer** pour passer les informations de bienvenue.

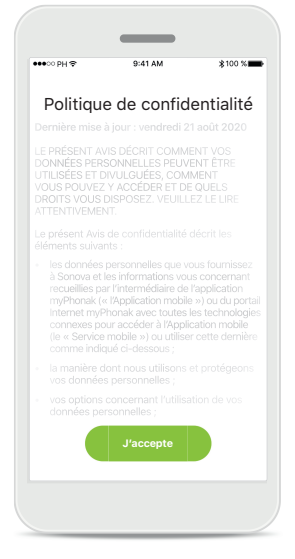

### Politique de confidentialité

Pour pouvoir utiliser l'application, vous devez cliquer sur **J'accepte** pour accepter la Politique de confidentialité avant de continuer.

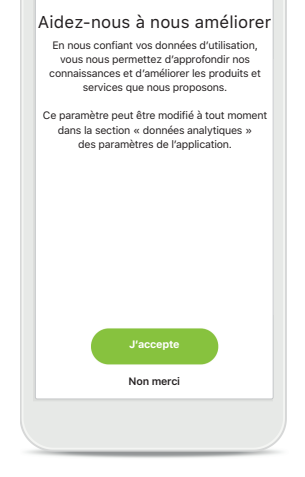

Amélioration des produits En partageant les données d'utilisation, vous pouvez nous aider à améliorer nos produits.

Cliquez sur **J'accepte** pour partager des données d'utilisation anonymisées, ou bien sur **Non merci** si vous ne le souhaitez pas.

## Appairage avec l'appareil Roger On

Pour connecter Roger On à l'application myRogerMic, veuillez suivre les instructions ci-dessous. Vous pouvez appairer jusqu'à dix appareils Roger On avec l'application. Pour en savoir plus sur l'ajout d'autres appareils, consultez la section Ajout, sélection et suppression d'appareils Roger On.

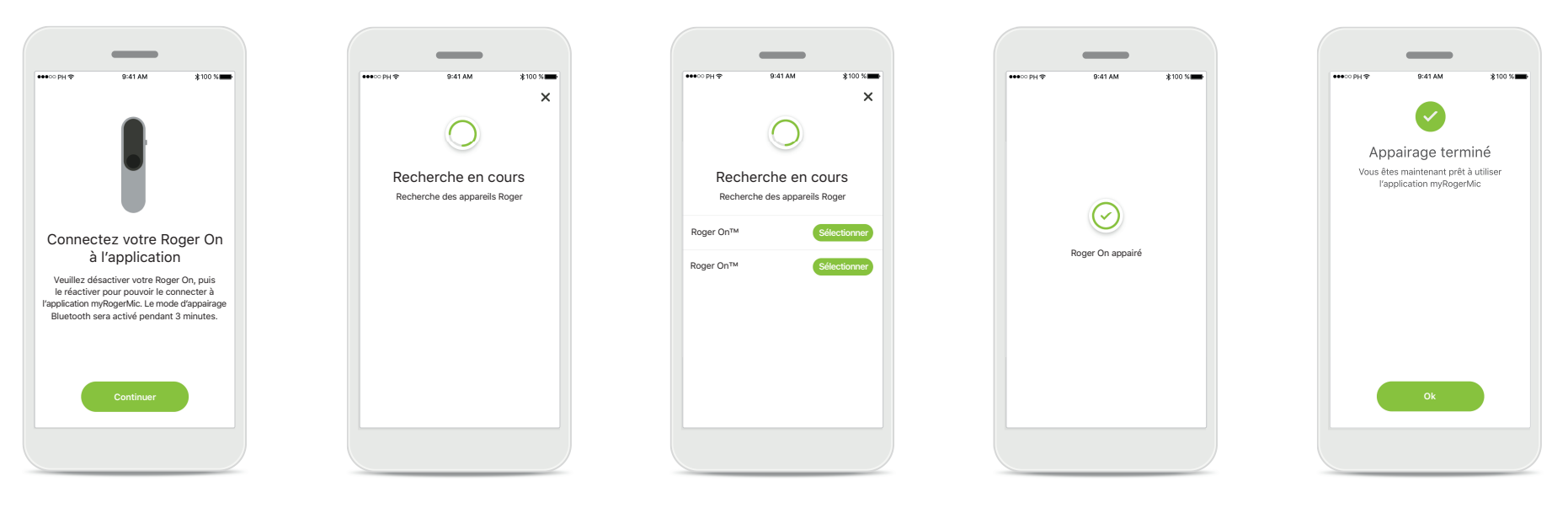

Instructions d'appairage Suivez les instructions à l'écran et appuyez sur Continuer. Recherche en cours L'application recherche les appareils Roger On et les affiche une fois qu'elle les a détectés. Cela peut prendre quelques secondes.

#### Sélectionner

Appuyez sur **Sélectionner** quand votre appareil Roger On apparaît dans la liste. Vous ne pouvez appairer qu'un seul appareil Roger On à la fois. Chaque appareil Roger On doit être appairé séparément.

### Appairage terminé L'appareil Roger On est maintenant appairé. L'application passera

automatiquement à

l'étape suivante.

Fin de la configuration Vous êtes maintenant prêt à utiliser toutes les fonctionnalités de l'application myRogerMic. Appuyez sur Ok pour accéder à l'écran principal.

## Résolution des problèmes d'appairage

Erreurs possibles pendant le processus de configuration.

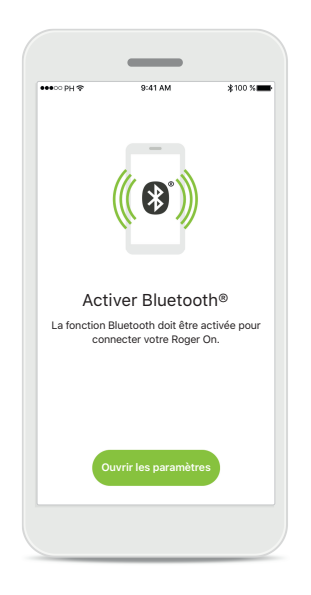

|        | ▼∡ ∎ 12:30                                                                                |
|--------|-------------------------------------------------------------------------------------------|
|        | (( ( )))                                                                                  |
| La fon | Activer Bluetooth®<br>ction Bluetooth doit être activée pour<br>connecter votre Roger On. |
|        | Activer maintenant                                                                        |

Bluetooth – iOS La fonction Bluetooth doit être activée sur votre appareil mobile pour appairer votre Roger On. Si vous possédez un iPhone, vous pouvez faire cela en appuyant sur le bouton Ouvrir les paramètres.

## Bluetooth – Android

La fonction Bluetooth doit être activée sur votre appareil mobile pour appairer votre Roger On. Si vous possédez un appareil Android, vous pouvez l'activer en appuyant sur le bouton Activer maintenant.

| •                                                                                   |  |
|-------------------------------------------------------------------------------------|--|
|                                                                                     |  |
| 2                                                                                   |  |
| Activer la localisation                                                             |  |
| Les services de localisation doivent être<br>activés pour connecter votre Roger On. |  |
|                                                                                     |  |
| Activer maintenant                                                                  |  |
|                                                                                     |  |

### Localisation

Sur les appareils Android, vous devez activer les services de localisation lorsque vous appairez vos aides auditives aux appareils Bluetooth pour la première fois. Après la première configuration, vous pourrez à nouveau désactiver les services de localisation.

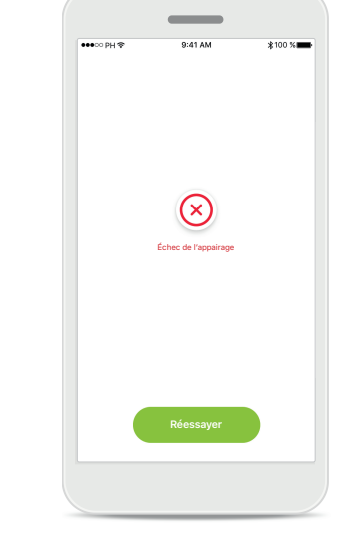

### Échec de l'appairage

En cas d'échec de l'appairage, vous pouvez :

- Appuyer sur Réessayer pour redémarrer la procédure d'appairage.
- Fermer l'application et recommencer depuis le début.

## Résolution des problèmes de connexion avec l'appareil Roger On

Erreurs possibles pendant la connexion à votre appareil Roger On.

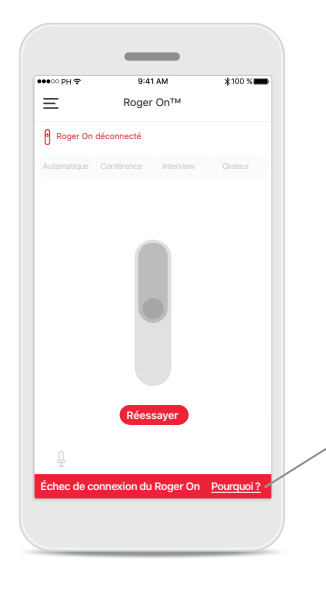

### Échec de connexion

Si l'application myRogerMic ne parvient pas à établir une connexion avec l'appareil Roger On, vérifiez que les conditions suivantes sont réunies, puis réessayez de vous connecter :

- L'appareil Roger On est allumé et sa batterie est chargée.
- L'appareil Roger On est à portée de l'appareil mobile Bluetooth.

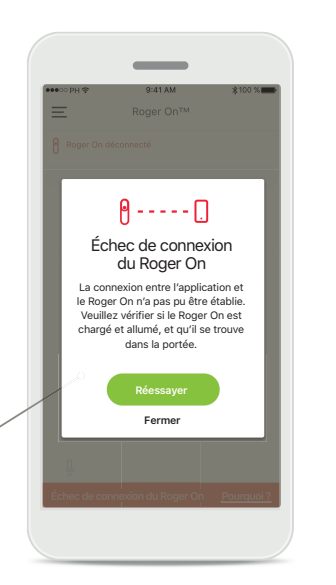

### Échec de connexion – instructions

Appuyez sur le bouton **Pourquoi ?** pour connaître les raisons de l'échec de connexion et recevoir des instructions sur la marche à suivre pour établir la connexion.

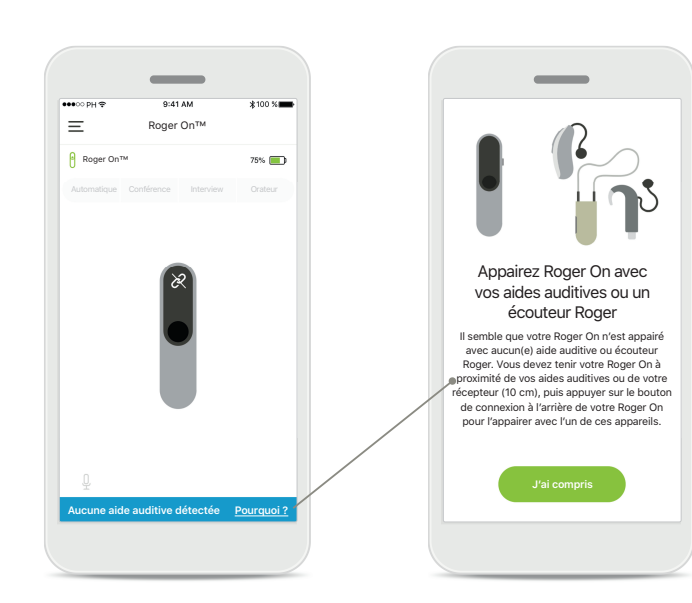

# Aucune aide auditive détectée

Votre appareil Roger On n'a pas été appairé avec votre ou vos aides auditives. Appuyez sur le bouton **Pourquoi ?** pour recevoir des instructions sur l'appairage de votre Roger On avec votre ou vos aides auditives ou avec un écouteur Roger.

## Fonctions du mode microphonique\*

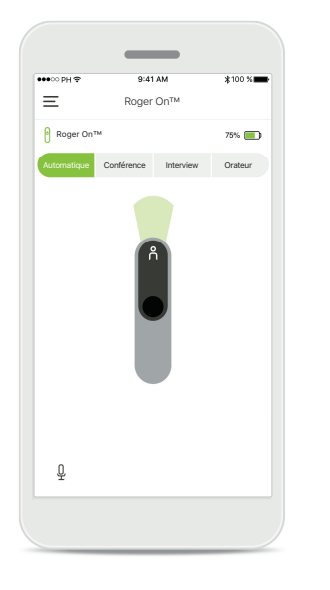

## Mode automatique

Quand l'appareil Roger On est en mode automatique, il ajuste son mode microphonique en fonction de son orientation. Le mode microphonique est affiché sur la représentation de l'appareil Roger On à l'écran.

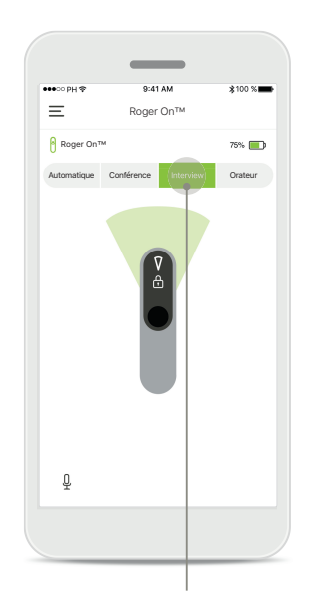

# Verrouillage du mode microphone

Appuyez sur le mode microphonique que vous souhaitez utiliser. Votre Roger On est maintenant verrouillé sur le mode microphonique sélectionné.

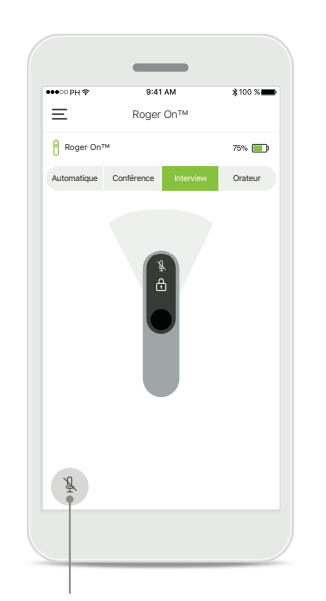

Marche / arrêt de la sourdine Vous pouvez activer et désactiver la sourdine sur Roger On en appuyant sur l'icône du microphone.

## Orientation du faisceau

Quand Roger On est placé sur une table, l'utilisation de la technologie MultiBeam peut améliorer l'intelligibilité vocale dans les situations bruyantes.<sup>1</sup> Par exemple, dans le cadre d'une conversation de groupe au restaurant, l'orateur que vous entendez peut ne pas être celui qui vous intéresse. Cette situation peut notamment se produire quand une conversation en aparté a lieu autour de la table. Dans ce cas, l'application myRogerMic vous permet d'orienter le faisceau dans la direction de l'orateur de choix.

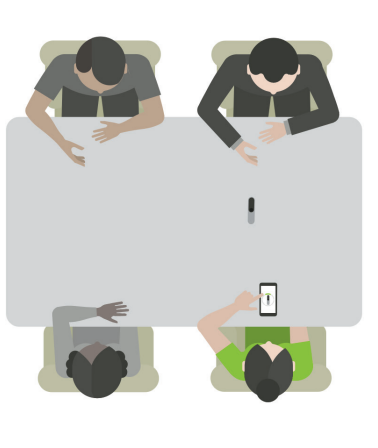

# Note: Note: Roger On 7% Boger On 7% Outcomatigue Outcome Outcomatigue Outcome

### Mode Conférence

Placez Roger On au centre de la table. Pour une meilleure expérience, assurez-vous de placer votre Roger On de façon à ce que le port de charge soit dirigé vers vous ou dans la même position que dans l'application.

## Activer / désactiver les faisceaux Appuyez sur un segment

pour activer / désactiver ce segment.

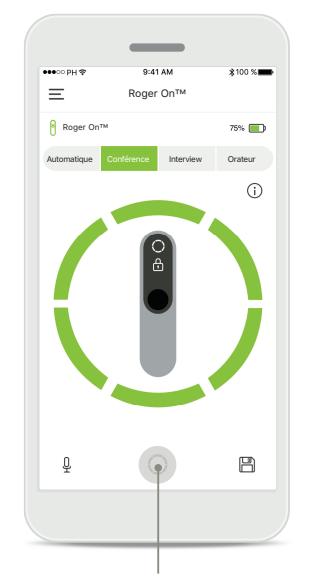

Activer les six faisceaux en même temps Vous pouvez activer les six faisceaux en appuyant sur l'icône circulaire à l'écran.

## Création d'un mode personnalisé

Si vous utilisez régulièrement une certaine combinaison de faisceaux, vous pouvez l'enregistrer en tant que mode personnalisé dans l'application. Vous pourrez alors activer directement cette combinaison de faisceaux sur l'appareil Roger On en une pression dans l'application. Vous pouvez enregistrer jusqu'à deux modes personnalisés, les activer et les supprimer à tout moment.

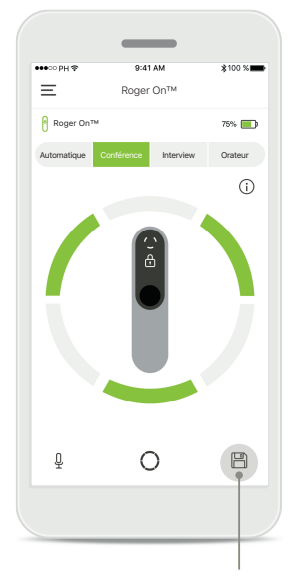

# Enregistrer un mode personnalisé

Après avoir sélectionné la combinaison de faisceaux que vous utilisez régulièrement, appuyez sur l'icône Enregistrer pour l'enregistrer en tant que mode personnalisé. Vous pouvez enregistrer jusqu'à deux modes personnalisés.

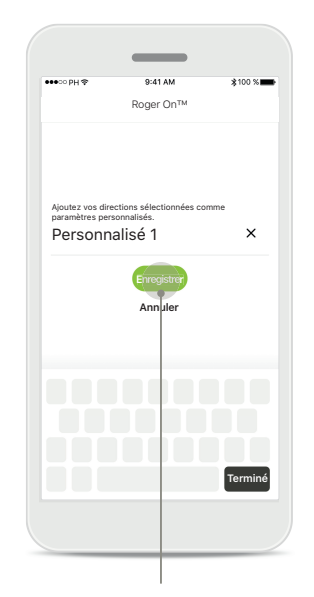

### Nommer le mode personnalisé

Attribuez le nom de votre choix à la combinaison de faisceaux, puis appuyez sur Enregistrer.

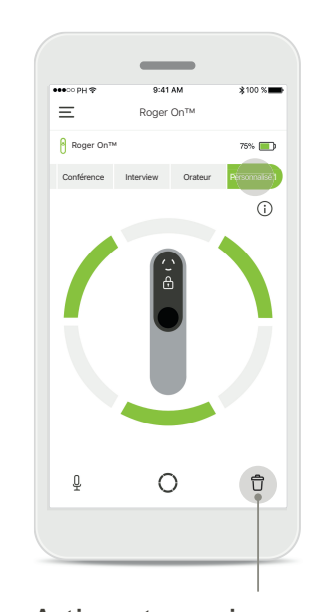

Activer et supprimer le mode personnalisé Le mode personnalisé enregistré apparaît en tant que mode manuel dans la liste des modes microphoniques. Vous pouvez supprimer le mode personnalisé en appuyant sur l'icône Supprimer.

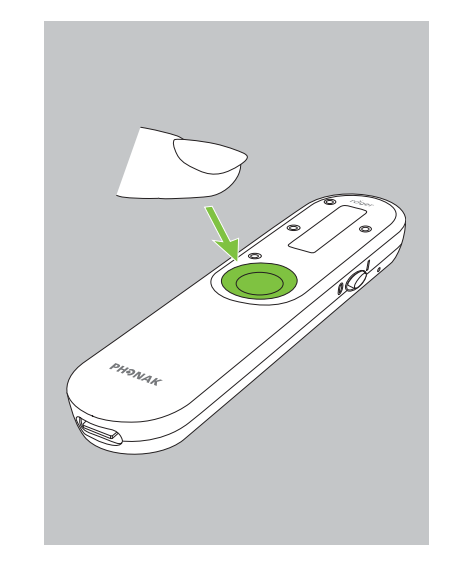

# Accéder au mode personnalisé depuis Roger On

Vous pouvez également activer le mode personnalisé sur Roger On. Appuyez plusieurs fois sur le bouton de fonction de l'appareil Roger On jusqu'à l'activation du mode personnalisé.

## Technologie MultiBeam 2.0

Si vous possédez une paire d'aides auditives Sonova dotées de la technologie RogerDirect, vous pouvez activer MultiBeam 2.0. Quand vous placez l'appareil Roger On au centre de la table, MultiBeam 2.0 permet d'entendre dans la direction d'un orateur. Cette fonction n'est disponible que quand le mode Conférence est verrouillé.

Paramètres de Roger O

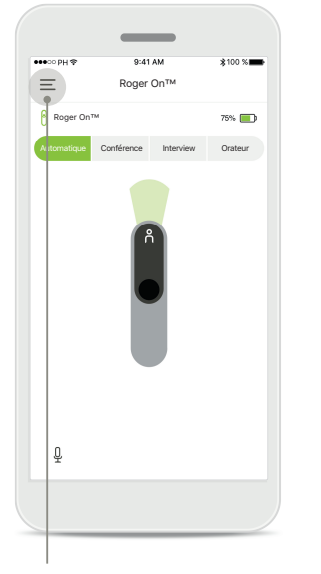

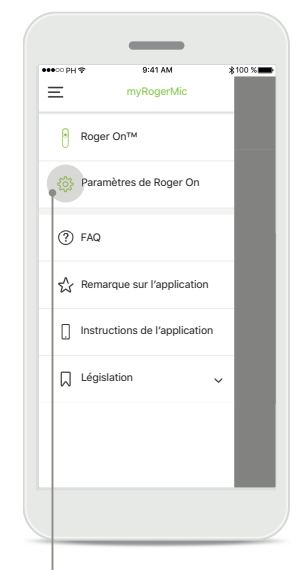

Accéder au menu Appuyez sur l'icône représentant trois traits pour accéder au menu.

Accéder aux réglages Appuyez sur Paramètres de Roger On.

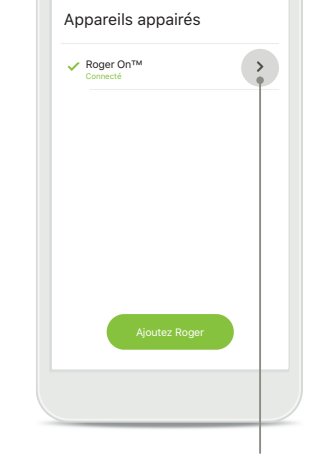

=

**Sélectionner Roger On** Appuyez sur la flèche à côté de l'appareil Roger On désiré.

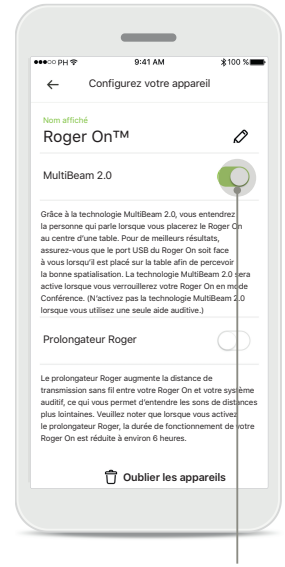

Activer MultiBeam 2.0 Appuyez sur le curseur MultiBeam 2.0 pour l'activer. Le réglage est désormais enregistré, et l'appareil Roger On utilisera MultiBeam 2.0 chaque fois que le mode Conférence est activé manuellement.

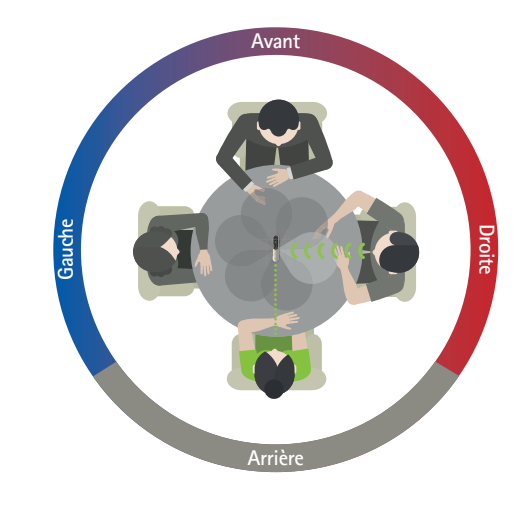

### Utiliser sur la table

Placez Roger On au centre de la table et assurez-vous que le port de charge soit dirigé vers vous. Puis, verrouillez l'appareil Roger On en mode Conférence avec l'application ou le bouton de fonction.

## Ajout, sélection et suppression d'appareils Roger On

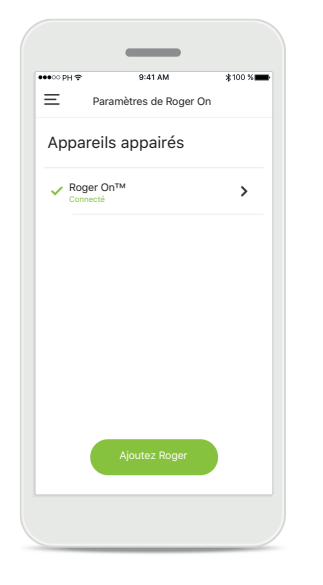

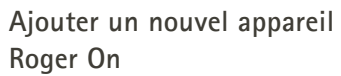

Depuis l'écran principal de l'application, accédez à la page Paramètres de Roger On et appuyez sur le bouton **Ajoutez Roger**.

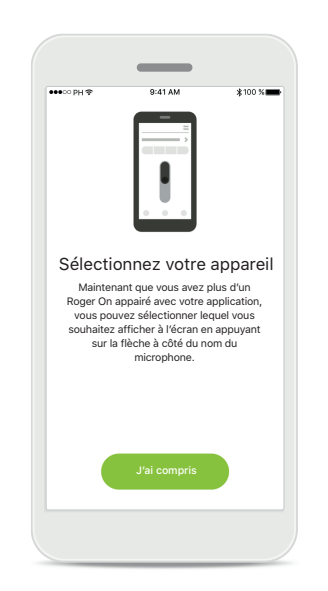

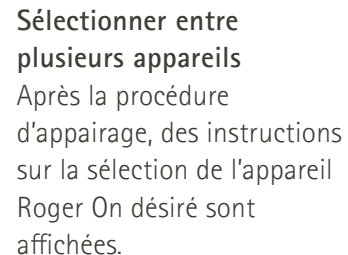

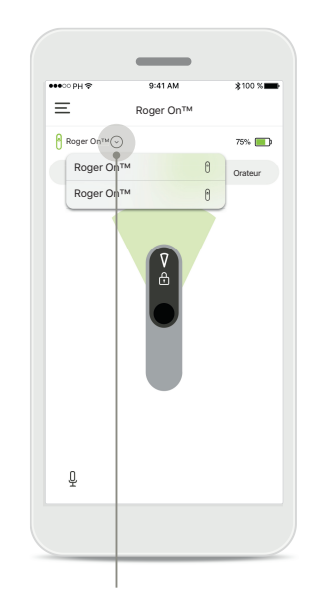

Sélectionner entre plusieurs appareils

Quand plusieurs appareils Roger On sont appairés avec l'application, une flèche s'affiche sur l'écran d'accueil. Appuyez sur la flèche pour sélectionner l'appareil que vous souhaitez contrôler avec l'application.

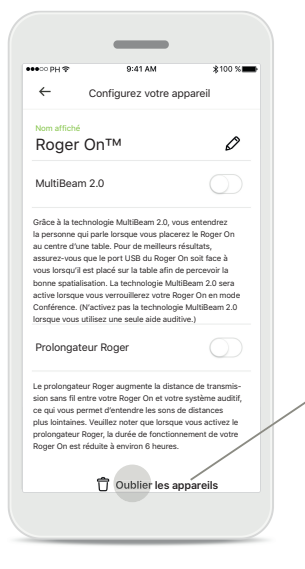

### Supprimer un appareil Roger On

Dans les paramètres Roger de l'écran principal de l'application, sélectionnez l'appareil Roger On que vous souhaitez supprimer. Appuyez sur l'icône Oublier les appareils en bas de la page.

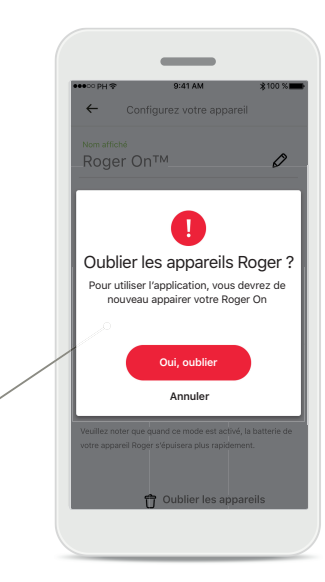

Confirmer la suppression d'un appareil Roger On Appuyez sur le bouton Oui, oublier pour confirmer la suppression de cet appareil Roger On.

## Réseau MultiTalker

Votre microphone Roger On peut être combiné avec d'autres microphones Roger, par exemple Roger Table Mic II, pour vous permettre d'entendre un groupe plus grand ou plusieurs orateurs éloignés. Pour en savoir plus sur la connexion d'un autre microphone à votre appareil Roger On, consultez le chapitre 13 du mode d'emploi Roger On. Quand un appareil Roger On est utilisé avec d'autres microphones dans un réseau MultiTalker, il passe automatiquement en mode Orateur (1). Lorsque vous placez Roger On sur la table ou lorsque vous le tenez dans la main, il se met automatiquement en sourdine. L'application affiche automatiquement le microphone comme étant en sourdine et offre des instructions sur comment le réactiver (2).

Si vous mettez l'appareil Roger On hors sourdine (pression longue sur le bouton de fonction au centre du microphone), les autres microphones connectés (appartenant au même réseau MultiTalker) sont automatiquement bloqués. Ce comportement est également indiqué dans l'application myRogerMic (3).

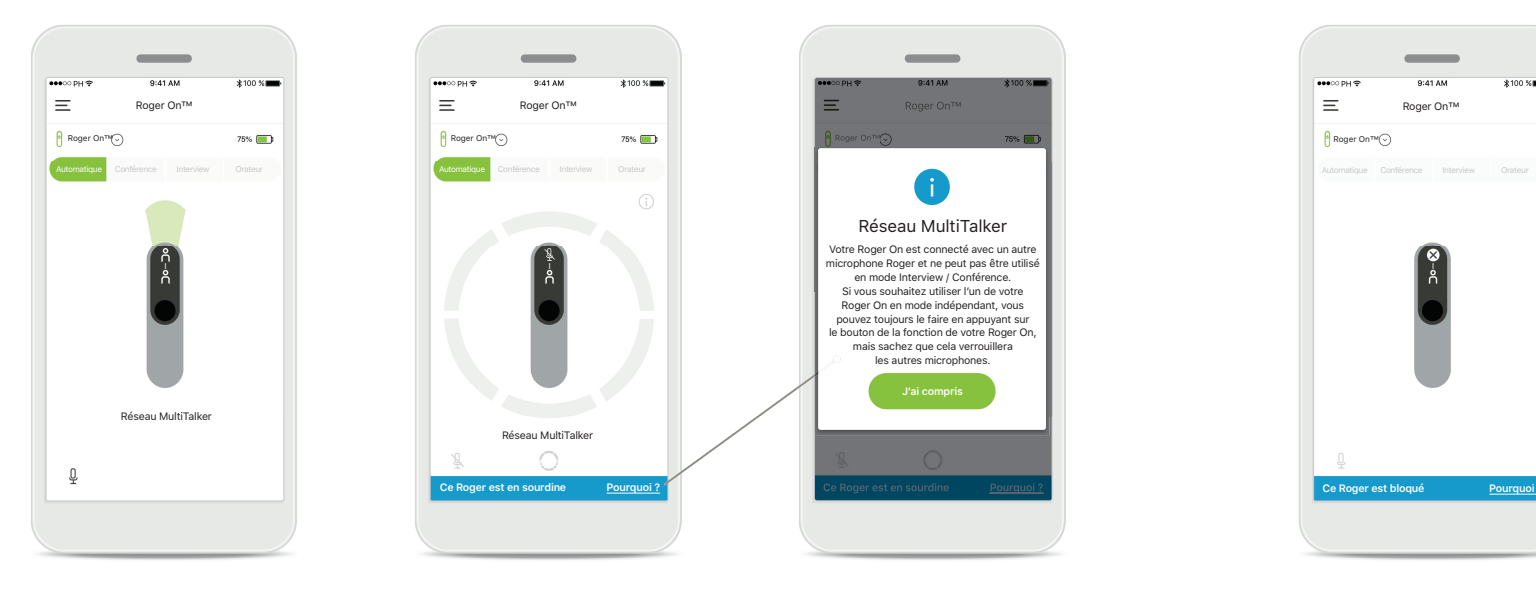

### 1. Réseau MultiTalker

L'application affiche le mode Orateur automatique quand l'appareil Roger On est connecté à un autre microphone Roger.

### 2. Appareil Roger On en sourdine

Votre microphone est en sourdine, car il n'est pas utilisé en mode Orateur. Appuyez sur le bouton **Pourquoi ?** pour en connaître la raison et découvrir comment désactiver la sourdine.

### 3. Appareil Roger On bloqué

Votre microphone est bloqué, car un autre microphone connecté au vôtre est utilisé en mode indépendant (mode Interview ou Conférence, dans un réseau MultiTalker et sans sourdine). Appuyez sur le bouton **Pourquoi ?** pour découvrir comment le débloquer.

Réseau MultiTalker

Ce Roger On est bloqué parce qu'il est

est utilisé en mode indépendant. Si vous

voulez utiliser à nouveau ce Roger On

/ous pouvez toujours le faire en appuyan

sur le bouton de la fonction de votre

appareil Roger.

onnecté à un autre micronhone Roger qu

## **Autres fonctions**

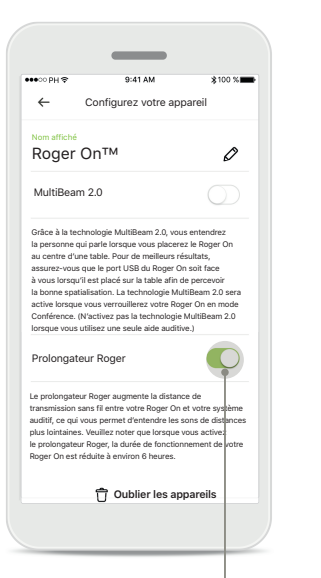

### Prolongateur Roger

Vous pouvez activer la fonction Prolongateur Roger dans les paramètres de Roger On, accessibles depuis l'écran principal de l'application. Cette fonction permet d'entendre des sons plus lointains, car elle étend la distance de transmission sans fil entre votre appareil Roger On et vos aides auditives.

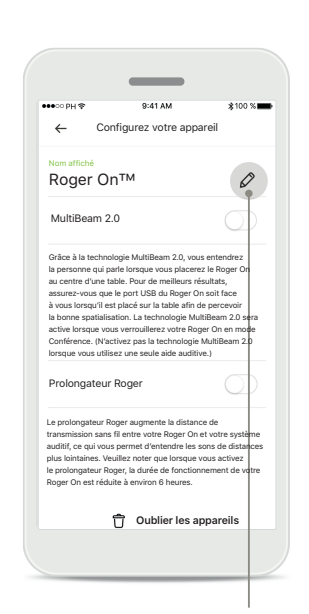

### Nommer votre appareil Roger On

Sélectionnez l'appareil Roger On que vous souhaitez nommer, et appuyez sur l'icône Modifier (en forme de crayon) pour le renommer.

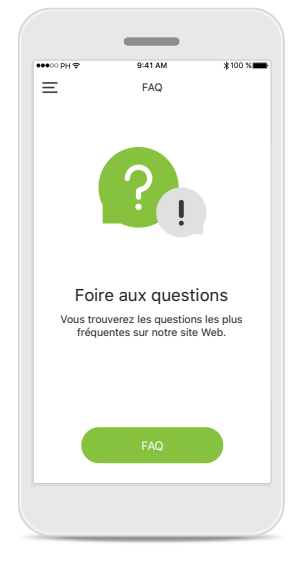

### FAQ

Vous pouvez accéder à la Foire aux questions sur notre site Internet externe à partir de cette page.

## Informations importantes pour la sécurité

 $\underline{\wedge}$ 

Vous êtes responsable de l'utilisation qui est faite de votre smartphone. Faites preuve de précaution dans votre utilisation du smartphone et de l'application.

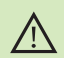

(i)

Le changement du mode microphonique ou l'ajustement de l'orientation du faisceau peuvent réduire l'audibilité des messages d'avertissement et autres consignes de sécurité. Cela pourrait être dangereux.

(i) Si l'appareil Roger On ne réagit pas aux signaux envoyés par l'appareil en raison d'un champ électromagnétique perturbateur inhabituel, éloignez-vous du champ perturbateur.

 Si l'appareil Roger On ne réagit pas, vérifiez s'il est bien allumé, que la batterie est chargée et qu'il se trouve à portée d'une connexion Bluetooth LE standard.

Pour obtenir gratuitement un exemplaire papier des instructions d'utilisation, contactez votre représentant Sonova. Un exemplaire vous sera envoyé sous un délai de 7 jours.

() Activez votre Bluetooth. La fonction Bluetooth doit être activée pour pouvoir vous connecter à votre Roger On.

(i) N'activez pas la fonction MultiBeam 2.0 si vous n'utilisez qu'une seule aide auditive. Cela pourrait réduire les performances auditives de votre aide auditive.

## **Explication des symboles**

- Ce symbole indique qu'il est important que l'utilisateur lise et tienne compte des informations importantes de ce mode d'emploi.
- Ce symbole indique qu'il est important que l'utilisateur veille aux précautions importantes signalées dans ce mode d'emploi.
- () Informations importantes pour la manipulation et la sécurité du produit.
- Avec le symbole CE, Sonova AG confirme que ce produit Phonak satisfait aux exigences de la directive 2014/53/CEE relative aux équipements radioélectriques. Marguage CE apposé en 2020.

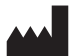

Sonova AG · Laubisrütistrasse 28 CH-8712 Stäfa · Suisse www.phonak.com

V1.00/2021-01/NLG © 2021 Sonova AG Tous droits réservés